## Quickly Connect to a Conference with Vidyo

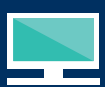

## Desktop or Laptop

- Open the email you received and click the access link. You'll be prompted to download VidyoDesktop™ if you haven't already. Alternatively, you can download VidyoDesktop through the Children's Hospital Colorado website.
- Once you've installed VidyoDesktop, re-click the original access link you received. Type your name into the login box and click 'Connect.'

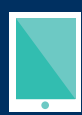

## Smartphone or Tablet

- 1. Open your app store and download the free VidyoMobile app.
- Open the email you received that contains your conference access link and click the link. Follow the series of prompts: tap 'Join Conference,' then tap 'Open,' and finally, tap 'Join.'

## Colorado Fetal Care Center

Children's Hospital Colorado complies with applicable Federal civil rights laws and does not discriminate on the basis of race color, national origin, age, disability or sex - HTENCION; si habla español, tiene a su disposición servicios grafultos de asistencia lingüística. Lame al 1-720-777-1234 - CHUY: Néu ban noi Tiéng Việt, có các dịch vụ hỗ trợ ngôn ngữ miền phi dành cho ban. Gọi số 1-720-777-1234. CFCC-188170-2019-06